## How do I Archive emails in outlook?

The below instructions are for Outlook 2010 only, in case you have any issues or need help with archiving your emails on a different version of outlook please contact IT at <a href="mailto:support@mmsholdings.com">support@mmsholdings.com</a> or via <a href="https://support.mmsholdings.com">https://support.mmsholdings.com</a>

- By default, Outlook 2010 does not have an Archive file, one must be created manually.
- Once the archive file has been created, you can use the same file to archive email periodically.
- Make sure you have cleaned up your mailbox:
  - The "Deleted Items: and "Junk E-Mail" folders should be empty before archiving.
  - o Delete any unwanted emails which may take up space

Below are the steps to perform create archive file and archive emails in outlook 2010:

- 1. Open Outlook.
- 2. Select: File > Info > Cleanup Tools (Mailbox Cleanup).
- 3. Click on Archive in the dropdown box.
- 4. In the window that opens you can change the settings to Archive:

| Archive                                                     | x |
|-------------------------------------------------------------|---|
| Archive all folders according to their AutoArchive settings |   |
| Archive this folder and all subfolders:                     |   |
| ⊿ ⋈ v-kimhal@microsoft.com                                  |   |
| Inbox                                                       |   |
| 😡 Drafts                                                    | Ξ |
| Sent Items                                                  |   |
| Deleted Items                                               |   |
| Articles Sent Out for Approval                              |   |
| Calendar Calendar                                           |   |
| Sea Contacts                                                |   |
| Conversation History                                        | - |
| Archive items older than: Sat 10/1/2011                     |   |
|                                                             |   |
|                                                             |   |
| C: \Users \ Documents \Outlook Files Browse.                |   |
| OK Cancel                                                   |   |

- All your folders and subfolders.
- A single folder and all its subfolders.
- Set Outlook to Archive everything before a specified date.

For e.g. if you want to archive your entire mailbox, you select your email-id just above the inbox folder in the above screenshot and also the option "Archive this folder and all subfolders"

- 5. Click OK and the Archive file will be created and attached to Outlook.
- 6. The Archive process will then run using the settings you previously entered.
  - All email received before the date you selected will be moved to the Archive file. If the email being Archived is in a folder named John Doe, it will be stored in a folder named John Doe in the Archive file. If a folder does not have email old enough to be Archived, the folder will not be created in the Archive file until it does.

| ⊿ wittin                                                                                                    | oft.com                                                                                                    |
|----------------------------------------------------------------------------------------------------|----------------------------------------------------------------------------------------------------|
| Þ 🖂                                                                                                    | Inbox                                                                                                    |
| <b>P</b>                                                                                                    | Drafts                                                                                                    |
| - 12                                                                                                    | Sent Items                                                                                                    |
| 3                                                                                                    | Deleted Items                                                                                                    |
|                                                                                                    | Articles Sent Out for Approval                                                                                                    |
|                                                                                                    | Conversation History                                                                                                    |
| 6                                                                                                    | Junk E-Mail                                                                                                    |
| - 🔁                                                                                                    | Outbox                                                                                                    |
| 5                                                                                                    | RSS Feeds                                                                                                    |
| > 🔎                                                                                                    | Search Folders                                                                                                    |
| D 🧰                                                                                                    | workgroup                                                                                                    |
| ▲ archive                                                                                                    |                                                                                                    |
| archi                                                                                                    | ve                                                                                                    |
| ⊿ archi                                                                                                    | ve<br>Deleted Items                                                                                                    |
| <ul> <li>▲ archi</li> <li>▲</li> <li>▲</li> <li>▲</li> </ul>                                                                                                    | ve<br>Deleted Items<br>Articles Sent Out for Approval                                                                                                    |
| <ul> <li>▲ archi</li> <li>☑</li> <li>☑</li> <li>☑</li> <li>☑</li> </ul>                                                                                                    | ve<br>Deleted Items<br>Articles Sent Out for Approval<br>Conversation History                                                                                                    |
| archi                                                                                                    | ve<br>Deleted Items<br>Articles Sent Out for Approval<br>Conversation History<br>Drafts                                                                                                    |
| <ul> <li>✓ archi</li> <li>☑</li> <li>☑</li></ul> | ve<br>Deleted Items<br>Articles Sent Out for Approval<br>Conversation History<br>Drafts<br>Inbox                                                                                                   |
| <ul> <li>✓ archi</li> <li>☑</li> <li>☑</li></ul>                                                                                                    | ve<br>Deleted Items<br>Articles Sent Out for Approval<br>Conversation History<br>Drafts<br>Inbox<br>Junk E-Mail                                                                                    |
| <ul> <li>✓ archi</li> <li>☑</li> <li>☑</li></ul>                                                                                                    | ve<br>Deleted Items<br>Articles Sent Out for Approval<br>Conversation History<br>Drafts<br>Inbox<br>Junk E-Mail<br>Outbox                                                                          |
| <ul> <li>✓ archi</li> <li>☑</li> <li>☑</li></ul>                                                                                                    | ve<br>Deleted Items<br>Articles Sent Out for Approval<br>Conversation History<br>Drafts<br>Inbox<br>Junk E-Mail<br>Outbox<br>RSS Feeds                                                             |
| <ul> <li>✓ archi</li> <li>☑</li> <li>☑</li></ul>                                                                                                    | ve<br>Deleted Items<br>Articles Sent Out for Approval<br>Conversation History<br>Drafts<br>Inbox<br>Junk E-Mail<br>Outbox<br>RSS Feeds<br>Search Folders                                           |
| <ul> <li>✓ archi</li> <li>☑</li> <li>☑</li></ul>                                                                                                    | ve<br>Deleted Items<br>Articles Sent Out for Approval<br>Conversation History<br>Drafts<br>Inbox<br>Junk E-Mail<br>Outbox<br>RSS Feeds<br>Search Folders<br>Sent Items                             |
| <ul> <li>✓ archi</li> <li>☑</li> <li>☑</li></ul>                                                                                                    | ve<br>Deleted Items<br>Articles Sent Out for Approval<br>Conversation History<br>Drafts<br>Inbox<br>Junk E-Mail<br>Outbox<br>RSS Feeds<br>Search Folders<br>Sent Items<br><b>Sync Issues (171)</b> |

Note: To see if the Archive process is running, look at the lower right-hand corner of the Outlook screen.

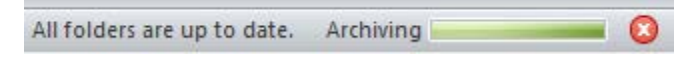

7. Please follow steps 1-5 to archive your emails periodically, and make sure you are selecting the same archive file in step 4 window by hitting browse, this will avoid creation of additional archival files, and confusion.